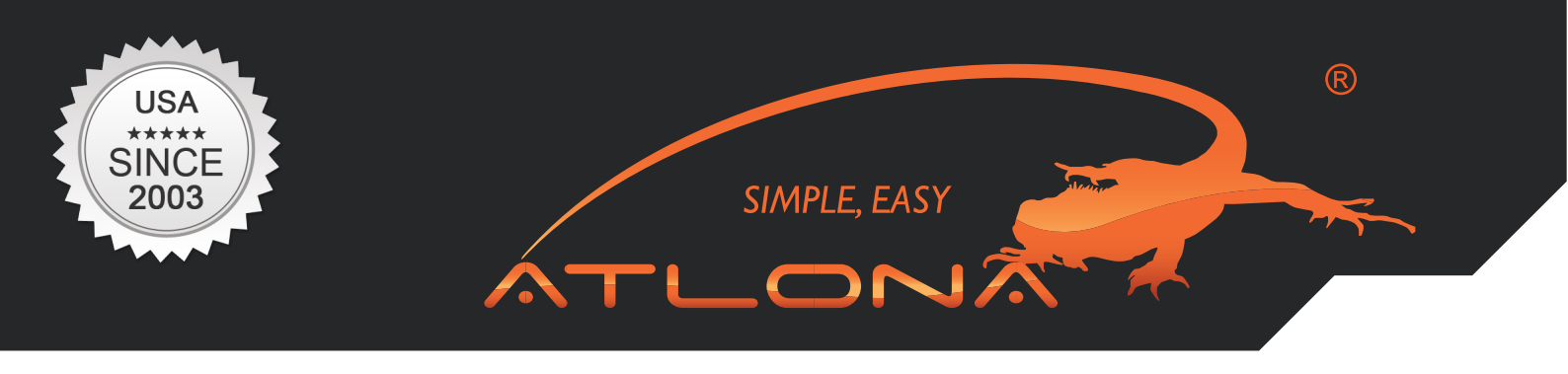

**User Manual** 

# ATLONA

VGA & USB WITH AUDIO TO HDMI CONVERTER AT-HDVIEW

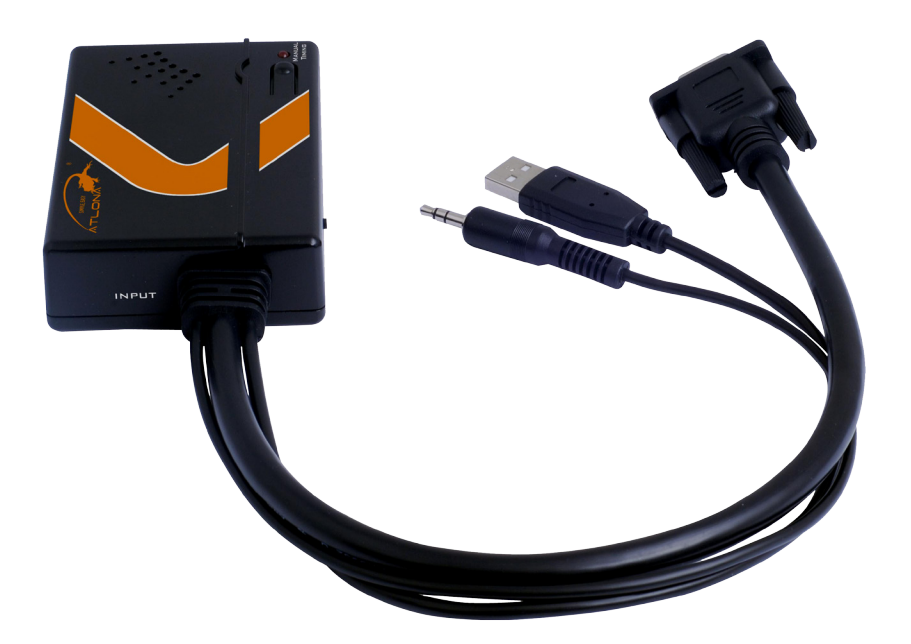

www.atlona.com | toll free: 1-877-536-3976 For International: 1-408-962-0515

# TABLE OF CONTENTS

| 1. Introduction                        | <br>3  |
|----------------------------------------|--------|
| 2. Package Contents                    | <br>3  |
| 3. Features                            | <br>3  |
| 4. Applications                        | <br>3  |
| 5. Specification                       | <br>3  |
| 6. Panel Descriptions                  | <br>4  |
| 6.1. Top Panel                         | <br>4  |
| 6.2. Left Panel                        | <br>4  |
| 6.3. Right Panel                       | <br>5  |
| 6.4. Bottom Panel                      | <br>5  |
| 7. Activating a VGA output on a Laptop | <br>5  |
| 8. Connection Diagram                  | <br>8  |
| 9. Safety Information                  | <br>9  |
| 10. Warranty                           | <br>10 |
| 11. Atlona Product Registration        | <br>11 |

\_0N

TL

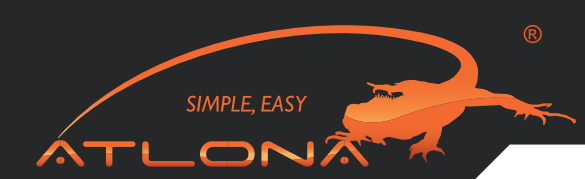

#### INTRODUCTION

The Atlona AT-HDView is designed to take video and audio signal from a PC or Laptop and upscale it to digital HDMI output of wide-ranged HDTV and PC resolutions, up to 1080p. The AT-HDView is a plug and play device, automatically sensing the native resolution of the display and scales the computer's output to match it. The converter will take audio signal from the computer and embedded it into the HDMI signal output, so that user is able to enjoy both audio and video though one cable. The HDVieW is a scaler-converter, which means that it will always work without any adjustments to the video card software in addition to the video quality's ability to dramatically increase due to the built-in high quality scaler. The Atlona converter is USB powered and therefore will not require additional power supplies.

#### PACKAGE CONTENTS:

- AT-HDView
- (1 foot VGA, Audio and USB Cables are built-in into the converter)
- 6ft HDMI Cable

#### FEATURES:

- · Display VGA signals out of Laptop or Desktop to an HDTV or a Monitor
- Audio Compatible, the converter will take audio from the computer and embedded it to the HDMI output along with video signal
- High Quality scaler allows any PC resolution to be scaled to a native resolution of the display up to 1080p
- Converter will automatically sense the native resolution of the display and adjust to the output to that resolution, manual selection is also available
- Supports resolutions of up to 1920 x 1200
- USB Powered
- VGA, Audio and USB pig-tail cables are attached to the converter
- Plug & Play
- 6ft HDMI Cable is Included

#### APPLICATIONS:

· Convert PC signal to an HD TV or monitor

#### SPECIFICATIONS:

| Input Ports       | VGA, USB and Audio (3.5mm input)                                                                      |
|-------------------|----------------------------------------------------------------------------------------------------|
| Output Ports      | HDMI                                                                                                  |
| Output Resolution | 480p@60, 720p@60, 1080p@60, 1280x800@60, 1366x768@60, 1920x1200@60                                    |
| Input Resolution  | 640x480, 800x600, 1024x768, 1280x800, 1280x768, 1280x1024, 1680x1050, 1600x1200, 1920x1080, 1920x1200 |
| Dimensions(mm)    | 4.4(W) x 2.5(D) x 1(H)                                                                                |
| Weight(g)         | 0.5LB                                                                                                 |

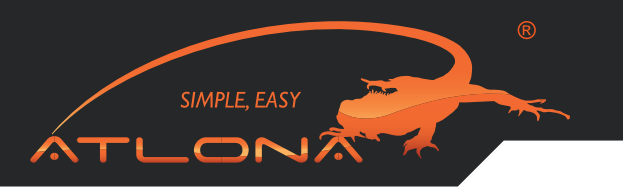

# PANEL DESCRIPTION

# 1. Top Panel

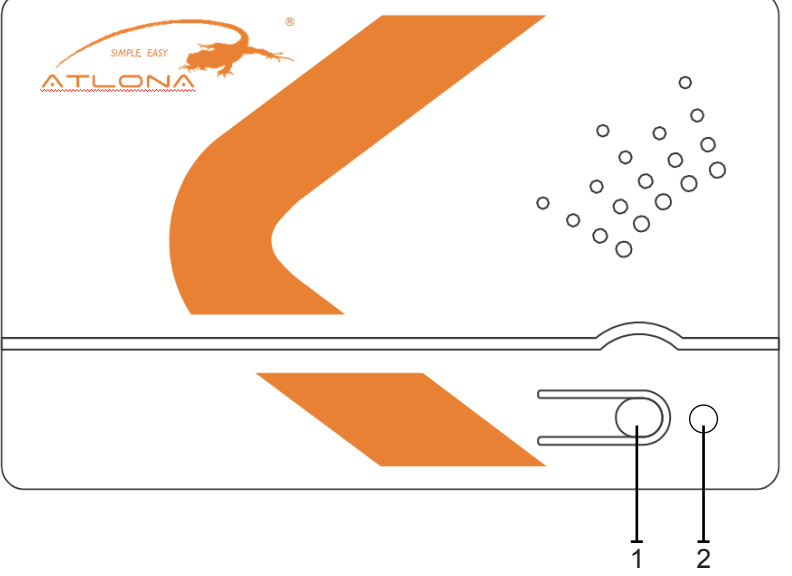

- 1. Manual Timing Button: Press this button when switching the resolution There are a total of six manual timing modes available.
- 2. Power LED: The RED LED light will illuminate when the power is on.

# 2. Left Panel

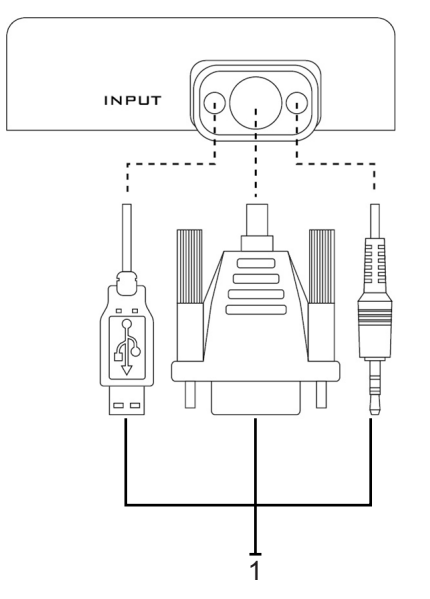

1. USB, VGA & Audio cable: Connect each cable to your PC accordingly (i.e USB to USB port on the computer).

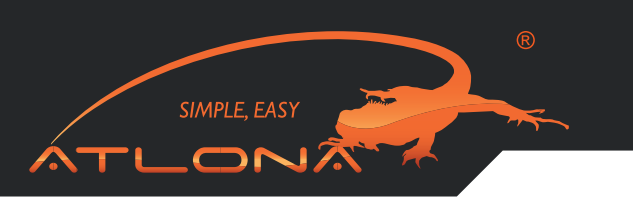

### 3. Right Panel

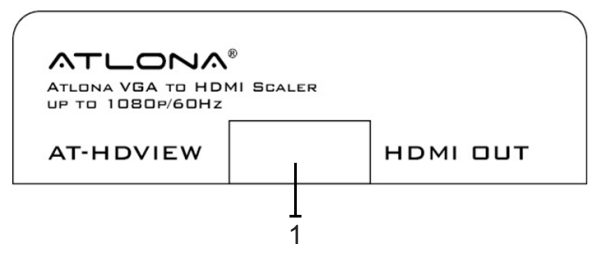

1. HDMI OUTPUT: Connect this slot with HDMI cable from the output display HDTV or monitor

# 4. Bottom Panel

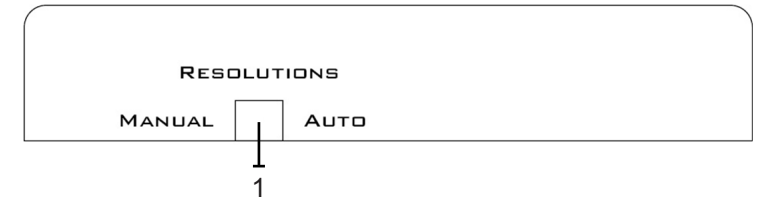

1. Resolutions switch: Switch the resolution between manual and auto. There are a total of six built-in resolutions available on this device. Move the switch to auto and the device will detect EDID displays as well as show the best available resolution. OSD will appear on the left top corner of the display with selected timing.

# ACTIVATING A VGA OUTPUT ON A LAPTOP

Most laptops have the VGA output disabled by default. In order to use Atlona converter user would have to enable it.

There are 2 x configurations:

**A) Mirror mode.** In this mode, your desktop (or screen) is duplicated on the second display, so your audience sees what's on your screen. For example, use Mirrored mode if you're recording ideas as people mention them during a brainstorming session and you want participants to see what's being recorded. The main downside of this mode is that instant message pop-ups, e-mail notifications, and other potentially annoying messages appear on the screen. Also, if you browse for a file or switch between programs, your audience will see these actions on the second display.

Note: Most laptops have the VGA output disabled by default. User would have to press a combination of buttons to enable it.

- 1. On your laptop's keyboard, find the key marked "FUNCTION" or "Fn" (usually on the lower left corner of the keyboard).
- 2. Then, search for a key that has either the letters "CRT/LCD" or a little monitor icon. Most often, it will be in the top row of keys marked F1 through F12, but not always.
- 3. When you have keys located, press the FUNCTION key and then the LCD/CRT key that you located before at the same time. It might take a couple of seconds for the computer to react.
- 4. This should toggle the screen image through a cycle like this: Image on Laptop Screen → Image on Projector → Image on Both (to go from one mode to another, you would have to simultaneously press Function key and LCD/CRT at the same time)

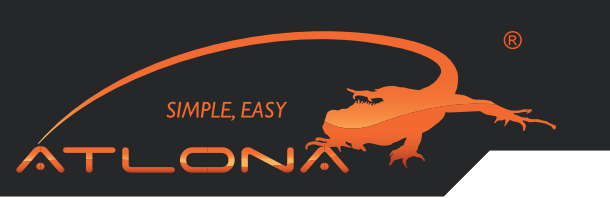

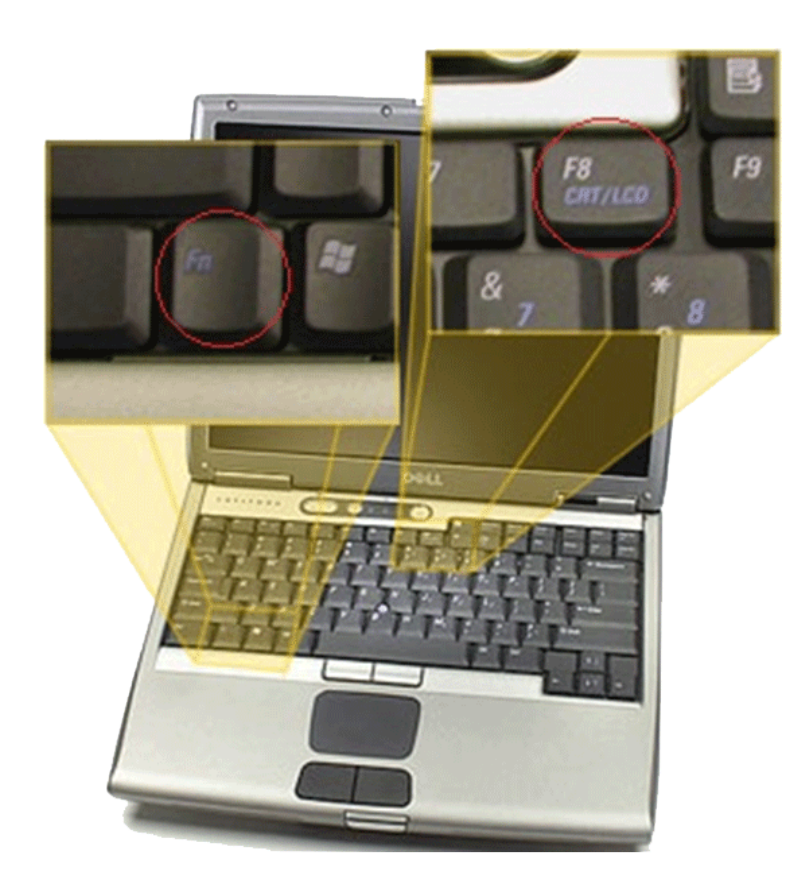

# B). Extended mode.

In this mode, you extend your mobile PC screen space by using an additional display (whether a monitor or a projector screen). You can then use each screen independently. This mode is well suited for presentations because you can display the slides on one screen (usually the projector), and then hide notifications and other miscellaneous messages, and complete other tasks, such as taking notes, on your mobile PC screen. This mode is also very useful when you want to extend your workspace while using your mobile PC at your desk.

Note: Most laptops have the VGA output disabled by default. User would have to make a few adjustments in the video settings to enable the mode.

- 1.Right-click the desktop of your mobile PC, and then click Properties on the shortcut menu.
- 2.In the Display Properties dialog box, on the Settings tab, click the blue rectangle with the number 2 (which represents the external monitor), and then select the Extend my Windows desktop onto this monitor check box.
- 3.Under Screen resolution, drag the slider to the right to change the screen resolution of Monitor 2 to 1024 by 768 pixels, and then click OK.

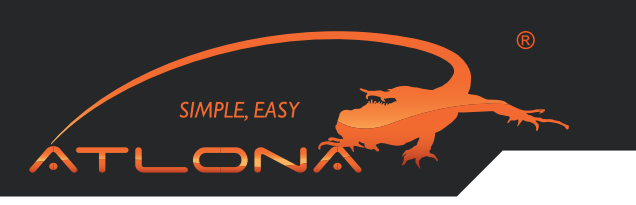

| hemes Desktop Screen Saver A                                                      | ppearance Settings                               |
|-----------------------------------------------------------------------------------|--------------------------------------------------|
| Drag the monitor icons to match the p                                             | hysical anangement of your monitor               |
|                                                                                   |                                                  |
| 1                                                                                 | 2                                                |
|                                                                                   |                                                  |
|                                                                                   |                                                  |
| Display.<br>2. Default Monitor on IntelIB182852/                                  | 82855 GM/GME Graphics Contro                     |
| Screen resolution                                                                 | Color quality                                    |
| Less More                                                                         | Highest (32 bit)                                 |
| 1024 by 768 pixels                                                                |                                                  |
|                                                                                   |                                                  |
| Use this device as the primary mor                                                | nitor.                                           |
| Use this device as the primary more<br>Extend my Windows desktop onto             | nitor.<br>this monitor.                          |
| Use this device as the primary more<br>Extend my Windows desktop onto<br>Identity | nitor.<br>this monitor.<br>Troubleshoot Advanced |

# 4. When prompted, click Yes.

Note: If your desktop background does not appear on the external monitor, click No, and then repeat step 3 to decrease the screen resolution.

# Adjust the position of the monitors

By default, Windows places the second screen to the right of the first (or primary) one. You can change the position of the monitors to reflect their physical position.

- 1. Right-click the desktop of your mobile PC, and then click Properties on the shortcut menu.
- 2. In the Display Properties dialog box, on the Settings tab, drag the graphical representation of Monitor 2 (the blue box with the number 2 in it) to the left of Monitor 1, and then click OK.
- 3. When prompted, click Yes.

# Adjust your screen settings

When you first enable Extended Desktop mode, your taskbar and any icons on your desktop appear on the mobile PC screen; desktop space without icons appears on the external monitor. You may find it easier to show the taskbar on the external monitor since it is usually the larger of the two screens.

1. On your mobile PC screen, right-click an empty area of the taskbar, and then click Lock the Taskbar.

2. Drag the taskbar to the external desktop and drop it where you want it to appear.

You can now take advantage of the extra screen space by dragging program windows to the external monitor. You can also resize windows to stretch across the two screens.

By taking advantage of additional monitors, you can share information with others more effectively when you're giving a presentation and also improve your productivity by extending your workspace when you're using your mobile PC at your desk.

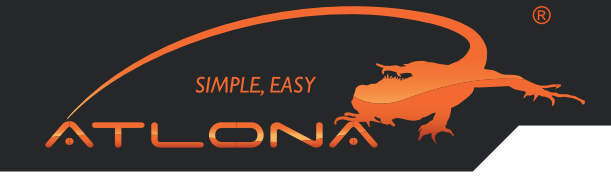

# CONNECTION AND INSTALLATION

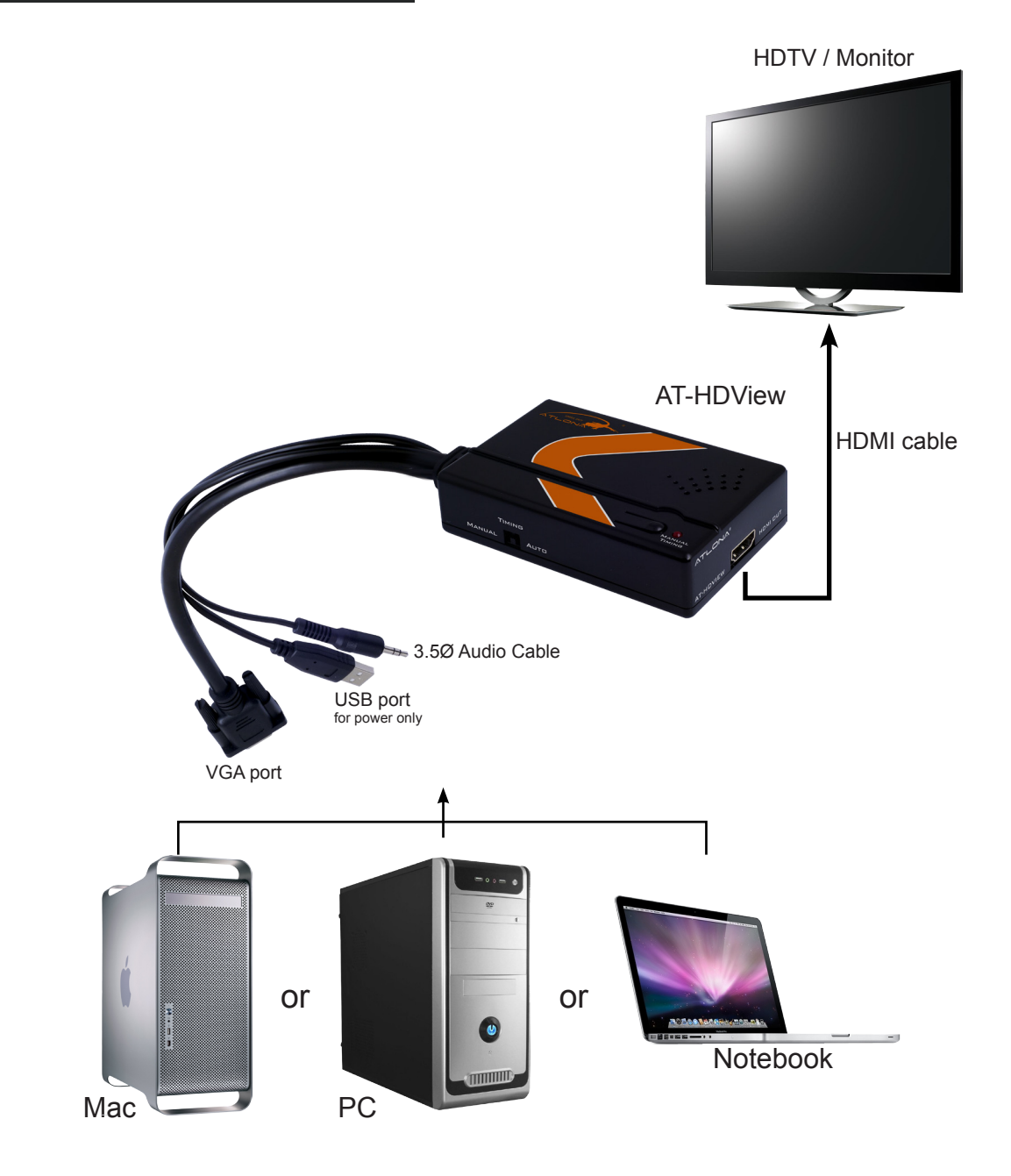

Note: USB only used for power

#### SAFETY INFORMATION

#### Safeguards

To reduce the risk of electric shock, do not expose this product to rain or moisture.

If the wall plug does not fit into your local power socket, hire an electrician to replace your obsolete socket.

Do not modify the wall plug. Doing so will void the warranty and safety features.

This equipment should be installed near the socket outlet and the device should be easily accessible in case it requires disconnection.

# Precautions

FCC Regulations state that any unauthorized changes or modifications to this equipment not expressly approved by the manufacturer could void the user's authority to operate this equipment.

Operate this product using only the included external power supply. Use of other power supplies could impair performance, damage the product or cause fires.

In the event of an electrostatic discharge, this device may automatically turn off. If this occurs, unplug the device, and plug it back in.

Protect and route power cords so they will not be stepped on or pinched by anything placed on or against them. Be especially careful of plug-ins, or cord exit points from this product. Avoid excessive humidity, sudden temperature changes or temperature extremes.

SIMPLE, EASY

Keep this product away from wet locations such as bathtubs, sinks, laundries, wet basements and swimming pools.

Use only accessories recommended by ATLONA to avoid fire, shock or other hazards.

Unplug the product before cleaning. Use a damp cloth for cleaning. Do not use cleaning fluid or aerosols, which could enter the unit and cause damage, fire or electrical shock. Some substances may also mar the finish of the product.

Never open or remove unit panels or make any adjustments not described in this manual. Attempting to do so could expose you to dangerous electrical shock or other hazards. It may also cause damage to your AT-HDView. Opening the product will void the warranty.

Do not attempt to service the unit. Instead disconnect it and contact your Authorized ATLONA reseller or contact ATLONA directly.

#### **1. LIMITED WARRANTY**

Atlona Technologies warrants that (a) its products (the "Product") will perform substantially in accordance with the accompanying written materials for a period of 3 YEARS from the date of receipt and (b) that the Product will be free from defects in materials and workmanship under normal use and service for a period of 3 years. In the event applicable law imposes any implied warranties, the implied warranty period is limited to 3 years from the date of receipt. Some jurisdictions do not allow such limitations on duration of an implied warranty, so the above limitation may not apply to Customer.

SIMPLE, EASY

#### 2. CUSTOMER REMEDIES

Atlona Technologies and its suppliers' entire liability and Customer's exclusive remedy shall be, at Atlona Technologies' option, either return of the price paid for the Product, or repair or replacement of the Product that does not meet this Limited Warranty and which is returned to Atlona Technologies with a copy of Customer's receipt. This Limited Warranty is void if failure of the Product has resulted from accident, abuse, or misapplication. Any replacement Product will be warranted for the remainder of the original warranty period or 3 year, whichever is longer.

#### **3. NO OTHER WARRANTIES**

TO THE MAXIMUM EXTENT PERMITTED BY APPLICABLE LAW, ATLONA TECHNOLOGIES AND ITS SUPPLIERS DISCLAIM ALL OTHER WARRANTIES, EITHER EXPRESS OR IMPLIED, INCLUDING, BUT NOT LIMITED TO IM-PLIED WARRANTIES OF MERCHANTABILITY AND FITNESS FOR A PARTICULAR PURPOSE, WITH REGARD TO THE PRODUCT AND ANY RELATED WRITTEN MATERIALS. THIS LIMITED WARRANTY GIVES CUSTOMER SPE-CIFIC LEGAL RIGHTS. CUSTOMER MAY HAVE OTHER RIGHTS DEPENDING ON THE JURISDICTION.

#### 4. NO LIABILITY FOR DAMAGES

TO THE MAXIMUM EXTENT PERMITTED BY APPLICABLE LAW, IN NO EVENT SHALL ATLONA TECHNOLOGIES OR ITS SUPPLIERS BE LIABLE FOR ANY DAMAGES WHATSOEVER (INCLUDING WITHOUT LIMITATION, SPECIAL, IN-CIDENTAL, CONSEQUENTIAL, OR INDIRECT DAMAGES FOR PERSONAL INJURY, LOSS OF BUSINESS PROFITS, BUSINESS INTERRUPTION, LOSS OF BUSINESS INFORMATION, OR ANY OTHER PECUNIARY LOSS) ARISING OUT OF THE USE OF OR INABILITY TO USE THIS PRODUCT, EVEN IF ATLONA TECHNOLOGIES HAS BEEN AD-VISED OF THE POSSIBILITY OF SUCH DAMAGES. IN ANY CASE, ATLONA TECHNOLOGIES' AND ITS SUPPLIERS' ENTIRE LIABILITY UNDER ANY PROVISION OF THIS AGREEMENT SHALL BE LIMITED TO THE AMOUNT ACTU-ALLY PAID BY YOU FOR THE PRODUCT. BECAUSE SOME JURISDICTIONS DO NOT ALLOW THE EXCLUSION OR LIMITATION OF LIABILITY FOR CONSEQUENTIAL OR INCIDENTAL DAMAGES, THE ABOVE LIMITATION MAY NOT APPLY TO YOU.

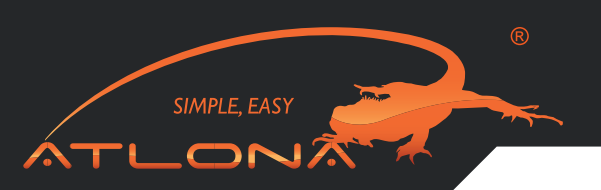

#### ATLONA PRODUCT REGISTRATION

#### Thank you for purchasing this Atlona product — we hope you'll enjoy it.

We also hope that you'll take a few moments to register your new purchase. Registration creates an ownership record if your product is lost or stolen and helps ensure you'll receive notification of performance issues and firmware updates.

At Atlona, we respect and protect your privacy and assure you that your registration information is completely secure. Of course, Atlona product registration is totally voluntary and failure to register will not diminish your limited warranty rights.

To register go to www.atlona.com/registration